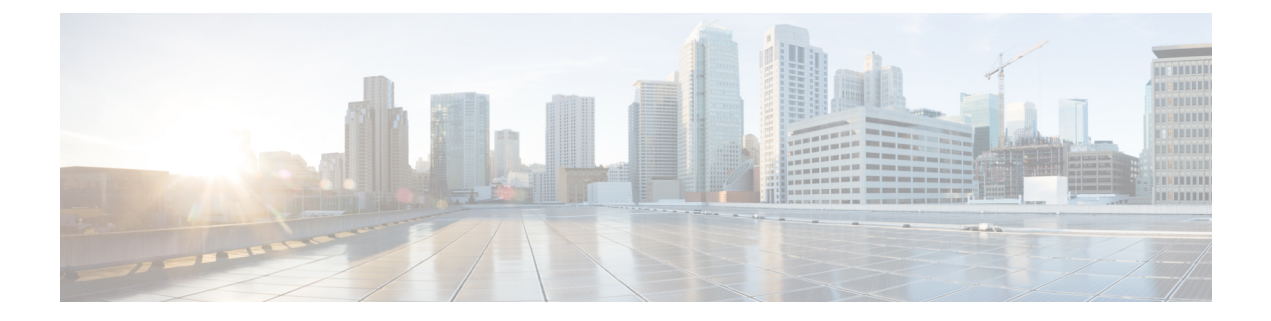

# **High Availability**

- Configuring Connectors as VIP Paired, on page 1
- Connector Active-Active, on page 6

# **Configuring Connectors as VIP Paired**

This task shows you how to configures two connectors and pair them with a virtual IP address (VIP).

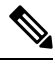

**Note** Cisco Spaces: Connector high availability uses Virtual Router Redundancy Protocol (VRRP) protocol to determine the state of the instance in the high availability pair.

### Before you begin

Install two different Cisco Spaces: Connectors. Configure each connector with a unique IP address.

Step 1 Login to Cisco Spaces > Setup > Wireless Networks and in the Configure Spaces Connector area, click Create Connector.

#### Figure 1: Create Connector

| E CISCO SPAC | ES                                                                                                    |                                                                         | Active APs<br>166 of 1000                                   |   | 0 |
|--------------|----------------------------------------------------------------------------------------------------|-------------------------------------------------------------------------|-------------------------------------------------------------|---|---|
| Conne        | t your wireless network                                                                                                    |                                                                         |                                                             |   |   |
| Cor          | nect via Spaces Connector<br>Connector is an easy way to get your wiveless network connected to Cisco Spaces. No need to u                             | ograde Cisco Wireless Controllers or reconfigure your wireless network. |                                                             | ^ |   |
| (1           | Install Spaces Connector OVA<br>Downood space Connector OVA a visual rachine.<br>Downood space Connector (?                                            |                                                                         | Need Help?<br>Access the below links to view detailed help. |   |   |
| 2            | Configure Spaces Connector<br>You will need a solar to configure Spaces Connector. You need to connect to https://-your connector I<br>Ve HTTPS prove. | View Configuration Steps System Requirements                            |                                                             |   |   |
|              | 2 / 11 connector(s) active                                                                                                    | Create Connector<br>View Connectors                                     | Frequently Asked Questions                                  |   |   |
| 3            | Add and associate controllers to your Cleco Spaces Connector(s)                                                                                        |                                                                         |                                                             |   |   |
|              | 1 / 4 controller(s) active                                                                                                    | Add Controllers<br>View Controllers                                     |                                                             |   |   |
| •            | Import Maps<br>Primu/DNAC map requires in order to work Locate & detect, Asset tracker, and KOT services, and proof                                    | tity Report                                                             |                                                             |   |   |
|              | 9 buildings imported<br>9 floors imported                                                                                                    | Import/Sync Maps<br>Map Upload History<br>Manage Maps                   |                                                             |   |   |
|              | -                                                                                                    |                                                                         |                                                             |   |   |

**Step 2** Enter a name for the connector and choose the version.

A connector is created. Click Go to the connector Details page.

Step 3 In the connector details page, click Generate Token in the top-right corner.

### Figure 2: Generate Token

Copy the displayed token.

**Step 4** Log in to the GUI of the first instance of connector and click **Configure Token** in the top-right corner to provision the first copied token there.

### Figure 3: Configure a Token

| SPACES Connector    | or 3.1                                                                                                    |                                                                          |                                                                                           |                                                                    |                                                    |                      |                                               | θ                                                  |
|---------------------|----------------------------------------------------------------------------------------------------|--------------------------------------------------------------------------|-------------------------------------------------------------------------------------------|--------------------------------------------------------------------|----------------------------------------------------|----------------------|-----------------------------------------------|----------------------------------------------------|
| Dashboard           |                                                                                                    |                                                                          |                                                                                           |                                                                    |                                                    |                      |                                               |                                                    |
| Configure Connector | Configure Token<br>Without the token, the connect                                                            | ctor will not be able to start.                                          |                                                                                           |                                                                    |                                                    |                      |                                               | Configure Token ×                                  |
| Onligure HTTP proxy |                                                                                                    |                                                                          |                                                                                           |                                                                    |                                                    |                      |                                               | /                                                  |
| Privacy Settings    |                                                                                                    | General Information                                                      |                                                                                           |                                                                    |                                                    | Click to Configure a | Token                                         | orface                                             |
| 🖉 - Manage API Keya | Connector 3.1                                                                                                | Connector Name<br>Terrant ID                                             | Not Available<br>Not Available                                                            |                                                                    | HA Config Mode                                     |                      |                                               | 10.89.45.92/24<br>00.50.56.47.54:C8                |
| ⊙ Troubleshoot      | Hostiane compor<br>Ricitage connector3g04<br>Show Now                                                        | Connector ID<br>Instance ID<br>Proxy<br>NTP Address<br>NTP Status        | Not Available<br>005056a754c8<br>https://prony.ee<br>ntp.kal.cisco.co<br>active (nunning) | l<br>Il cisco com 80<br>om<br>0                                    |                                                    |                      | Gattewity<br>DNS Server<br>Domain<br>IP Stack | 10.004.45.1<br>171.30.168.188<br>elect.com<br>ipv4 |
|                     | Health<br>Cloud Reschability<br>CPU Percentage Unage<br>Disk Percentage Unage<br>Disk Unage<br>Merrory Unage | Connected<br>12.5 % ()<br>5.1 % ()<br>480.54 MB ()                       | Memory Percents<br>Plunning Status<br>System Load Ave<br>Up time                          | nge Usage<br>srage                                                 | 12.28 % ①<br>Up ①<br>0.34 ①<br>Rd 4h 63m 21s ①     |                      |                                               |                                                    |
|                     | Services C                                                                                                   |                                                                          |                                                                                           |                                                                    |                                                    |                      |                                               |                                                    |
|                     | Service Manager 🚔 3<br>Upgrade: Soccess                                                                      | 13.0.104                                                                 | Ø                                                                                         |                                                                    | <b>i</b>                                           | 1                    |                                               |                                                    |
|                     | Up time<br>Control Channel<br>CPU Urage (%)<br>Memory Urage (%)<br>Memory Urage<br>Disk Urage (%)            | 1d 11h 62m 66s ①<br>Down<br>0.68 % ①<br>3.81 % ①<br>142.35 MB ①<br>0 % ① |                                                                                           | Looking for ot<br>Follow steps belo<br>1 Login to C<br>Global Into | ther services?<br>w to add services<br>Xaco Spaces | •                    |                                               |                                                    |
| 1                   | Disk Size                                                                                                    | 56 MB 🛈                                                                  |                                                                                           | For APAC                                                           | ntps://discospaces.sg                              |                      |                                               |                                                    |

**Step 5** Log in to the GUI of the second instance of connector, and click **Configure Token** in the top-right corner to provision the second copied token there as well.

### Figure 4: Configure a Token

| SPACES Connecto                          | r3.1                                           |                                 |                          |                     |                        |                           |            | θ                                   |
|------------------------------------------|------------------------------------------------|---------------------------------|--------------------------|---------------------|------------------------|---------------------------|------------|-------------------------------------|
| 🖄 Dashboard                              |                                                |                                 |                          |                     |                        |                           |            | *                                   |
| Configure Connector                      | Configure Token<br>Without the token, the come | ctor will not be able to start. |                          |                     |                        |                           |            | Configure Token ×                   |
| <ul> <li>Configure HTTP proxy</li> </ul> |                                                |                                 |                          |                     |                        |                           |            |                                     |
| Privacy Settings                         | 11                                             | General Information             |                          |                     |                        | Click to Configure a Toke | en         | erface                              |
| 🖉 Manage API Keya                        | Connector 3.1                                  | Connector Name<br>Tenant ID     | Not Availa<br>Not Availa | bla<br>bla          | HA Config Mode         | · ·                       |            | 10.89.45.92/24<br>00.50.56:A7:54:C8 |
| · Troubleshoot                           | Hostname com or                                | Connector ID                    | Not Availa               | blo                 |                        |                           | Gabeway    | 10.09.45.1                          |
|                                          | Package connector3-p84                         | Instance ID                     | 005056a7                 | 54c8                |                        |                           | DNS Server | 171.70.168.183                      |
|                                          |                                                | Proxy                           | https://pro              | ry.esl.cisco.com.90 |                        |                           | Domain     | elisco.com                          |
|                                          | Show More                                      | NTP Address                     | ntp.esi.cis              | 00.00m              |                        |                           | IP Stack   | ip.4                                |
|                                          |                                                | NTP 558528                      | acave (nur               | ring)               |                        |                           |            |                                     |
|                                          |                                                |                                 |                          |                     |                        |                           |            |                                     |
|                                          | Health                                         |                                 |                          |                     |                        |                           |            |                                     |
|                                          | Cloud Reachability                             | Connected                       | Mamory Pan               | sentage Usage       | 12.28 % ①              |                           |            |                                     |
|                                          | CPU Percentage Usage                           | 12.5 % ①                        | Running Sta              | h.ra                | Up 🛈                   |                           |            |                                     |
|                                          | Disk Percentage Usage                          | 5.1 % ©                         | System Load              | i Average           | 0.34 ①                 |                           |            |                                     |
|                                          | Disk Usage                                     | 4713.21 MB ①                    | Up time                  |                     | 8d 4h 53m 21s 🛈        |                           |            |                                     |
|                                          | Memory Usage                                   | 480.94 MB 🛈                     |                          |                     |                        |                           |            |                                     |
|                                          | Services C                                     |                                 |                          |                     |                        |                           |            |                                     |
|                                          | Service Manager 🚔 :<br>Upgrate: Saccess        | 3.1.0.104                       | ۵                        |                     | <b>.</b>               | M                         |            |                                     |
|                                          | Up time                                        | 1d 11h 52m 56s 🛈                |                          |                     |                        |                           |            |                                     |
|                                          | Control Channel                                | Down                            |                          |                     |                        |                           |            |                                     |
|                                          | CPU Usage (%)                                  | 0.68 % ①                        |                          | Looking for o       | ther services?         |                           |            |                                     |
|                                          | Memory Usage (%)                               | 3.81 % ①                        |                          | Follow steps bel    | ow to add services     |                           |            |                                     |
|                                          | Memory Usage                                   | 149.36 MB 🛈                     |                          | 1 Login to          | Cisco Spaces           |                           |            |                                     |
|                                          | Disk Usage (%)                                 | 0 % (i)                         |                          | Global M            | ps://dnaspaces.io/home |                           |            |                                     |
|                                          | Disk Size                                      | SE MB ()                        |                          | For APAC            | https://biscospaces.sg |                           |            |                                     |

Two tokens have been configured on two connector instances. You can observe that the connector ID on each instance of the connector is the same

**Step 6** On each instance of the connector, observe that the value of the connector ID is the same.

Figure 5: Observe connector ID

| SPACES Connector     | or 3.1                 |                     |                                   |
|----------------------|------------------------|---------------------|-----------------------------------|
| 🔟 Dashboard          |                        |                     |                                   |
| Configure Connector  |                        | General Information |                                   |
|                      |                        | Connector Name      | con116                            |
| Configure HTTP proxy | Connector 3.1          | Tenant ID           | 14002                             |
| A Privacy Settings   | Hostname ipv6-raib     | Connector ID        | 73000993702070310000              |
|                      | Package connector3-p84 | Instance ID         | 000c29cfb0f3                      |
| Manage API Keys      |                        | Proxy               | Not Available                     |
| Troubleshoot         | Show More              | NTP Address         | rtp5-b5-rbb-ntp1-<br>v6.cisco.com |
|                      |                        | NTP Status          | active (running)                  |
|                      |                        |                     |                                   |

**Step 7** On the Cisco Spaces dashboard, go back to the connector details page, and click the **Instances** tab. Here, you can see both the connectors that you configured. Observe that the connector IP addresses are reflected here.

Figure 6: Cisco Spaces dashboard

| ≡ CISCO SPA   | CES                                    |                                    |                                   |                       |                 |               |     |                   |                                                            |                         |             |                         |                   |           | 0 9     |
|---------------|----------------------------------------|------------------------------------|-----------------------------------|-----------------------|-----------------|---------------|-----|-------------------|------------------------------------------------------------|-------------------------|-------------|-------------------------|-------------------|-----------|---------|
| Setup > Conne | actors > conn-ha-vip                   |                                    |                                   |                       |                 |               |     |                   |                                                            |                         | ID : 376167 | 47827259750000   Last M | odified : May 11, | 2023, 4:1 | 7:54 AM |
|               | SUMMAR<br>2<br>Instances               | 2<br>Active                        | 0<br>Inactive                     | 2<br>Services enabled | 0<br>Controller | 0<br>Switches |     |                   |                                                            |                         |             |                         |                   |           |         |
| Configurat    | tion Instances                         | Metrics                            |                                   |                       |                 |               |     |                   |                                                            |                         | 0           | P Generate Token        | Troubles          | hoot Con  | mector  |
| Instance      | s in High Avail                        | ability Pair                       |                                   |                       |                 |               |     |                   |                                                            |                         |             |                         | Configu           | re VIP I  | Pairing |
| ¢             | 005056a75<br>System Package            | 54c8<br>e: connector3-pil<br>r2023 | 14-                               |                       | 0               | 1             | ą   | ¢                 | 005056a7affa<br>System Package: connector3-p84-<br>apr2023 |                         |             | 0   1                   |                   |           |         |
| Ma            | c ID                                   |                                    | 00:50                             | :56:A7:54:C8          |                 |               |     | Mac II            | ID                                                         | 00:50:56:A7:A           | F:FA        |                         |                   |           |         |
| IP 4          | Address                                |                                    | 10.8                              | .45.92                |                 |               |     | IP Add            | idress                                                     | 10.89.45.93             |             |                         |                   |           |         |
| Sta           | tus                                    |                                    | 0 U                               |                       |                 |               |     | Status            | 15                                                         | 🕒 Up                    |             |                         |                   |           |         |
| Cor           | ntrol Channel Statu:                   |                                    | Conni                             | cted                  |                 |               |     | Contri            | rol Channel Status                                         | Connected               |             |                         |                   |           |         |
| HA            | Status                                 |                                    | Not Pi                            | ired                  |                 |               |     | HA St             | litatus                                                    | Not Paired              |             |                         |                   |           |         |
| 900           | MICER                                  |                                    | 145                               |                       |                 |               |     |                   | 00000                                                      | 114                     |             |                         |                   |           |         |
| Ser           | vice Manager<br>sion: 3.1.0.104   Last | Heard on May '                     | <b>3 Up</b><br>11, 2023, 10:04:0  | PM                    |                 |               | 5   | Servic            | ce Manager<br>n: 3.1.0.104   Last Heard on May 11, 20:     | 9 Up<br>13, 10:04:12 PM |             |                         |                   |           |         |
| Loc<br>Vers   | ation<br>sion: 3.1.0.52   Last         | leard on May 1                     | <b>()</b> Up<br>1, 2023, 10:04:07 | РМ                    |                 |               | L N | Locati<br>Version | tion<br>m: 3.1.0.52   Last Heard on May 11, 202:           | 9 Up<br>I, 10:04:12 PM  |             |                         |                   |           |         |
|               |                                        |                                    |                                   |                       |                 |               |     |                   |                                                            |                         |             |                         |                   |           |         |

The two connectors are now configured as an active-active pair.

Step 8 To configure the two connector instances as VIP-Paired, click Configure VIP Pairing in the top-right corner.

| ≡ c | SCO SPACES                                                                   |                                 |                   |                                                           |                                      |                               | Ø 6                      |
|-----|------------------------------------------------------------------------------|---------------------------------|-------------------|-----------------------------------------------------------|--------------------------------------|-------------------------------|--------------------------|
| Set | UP > Connectors > conn-ha-vio<br>SUMMARY<br>2 2 0<br>Instances Active Inacti | 2 0<br>Services enabled Control | 0<br>Ier Switches |                                                           | ID : 3761674                         | 7827259750000   Last Modified | May 11, 2023, 4:17:54 AM |
| 0   | Configuration Instances Metrics                                              |                                 |                   |                                                           | 0                                    | 🖉 Generate Token 🛞            | Troubleshoot Connector   |
| 1   | nstances in High Availability Pair                                           |                                 | 0 1 1             | O05056a7affa<br>System Package: connector3- p             | Configure VIP Pairing                | 0                             | Configure VIP Pairing    |
|     | Mac ID                                                                       | 00:50:56:A7:54:C8               |                   | Mac ID                                                    | 00:50:56:A7:AF:FA                    |                               |                          |
|     | IP Address                                                                   | 10.89.45.92                     |                   | IP Address                                                | 10.89.45.93                          |                               |                          |
|     | Status                                                                       | 🚯 Up                            |                   | Status                                                    | C Up                                 |                               |                          |
|     | Control Channel Status                                                       | Connected                       |                   | Control Channel Status                                    | Connected                            |                               |                          |
|     | HA Status                                                                    | Not Paired                      |                   | HA Status                                                 | Not Paired                           |                               |                          |
|     | VIP Address                                                                  | NA                              |                   | VIP Address                                               | NA                                   |                               |                          |
|     | SERVICES                                                                     |                                 |                   | SERVICES                                                  |                                      |                               |                          |
|     | Service Manager G<br>Version: 3.1.0.104   Last Heard on May 11, 2023,        | Up<br>, 10:04:07 PM             |                   | Service Manager<br>Version: 3.1.0.104   Last Heard on May | <b>O</b> Up<br>11, 2023, 10:04:12 PM |                               |                          |
|     | Location  Version: 3.1.0.52   Last Heard on May 11, 2023,                    | Up<br>10:04:07 PM               |                   | Location<br>Version: 3.1.0.52   Last Heard on May 1       | () Up<br>11, 2023, 10:04:12 PM       |                               |                          |
|     |                                                                              |                                 |                   |                                                           |                                      |                               |                          |

**Step 9** In the **Configure Virtual IP** popup that is displayed, enter the Virtual IP address (VIP). If the connector has dual interface enabled, you have to chose which interface would be used VIP pairing.

| E CISCO SPACES                                                                     |                                    | Configure Virtual IP: fastlocate-ha-cip                                                                                                    |
|------------------------------------------------------------------------------------|------------------------------------|----------------------------------------------------------------------------------------------------|
| Setub > Connectors > fasticcate-ha-cip<br>SUMMARY<br>2 2 0<br>Instances Active Inc | ) 2<br>nactive Services<br>enabled | Please enter the Virtual IP address for High Availability Configuration, this IP address should be on the same subnet connector instances<br>Virtual IP |
| Configuration Instances Metrics                                                    |                                    | 7.7.0.25                                                                                                    |
| Instances in High Availability Pair                                                |                                    | Connector has dual interface enabled. Select one of below interface to enable vip paired HA on that interface                                           |
| O00c292843c6     System Package:     connector 3-p84-spr2023                       | 0                                  | <ul> <li>Secondary</li> </ul>                                                                                                    |
| Mac ID 00:00                                                                       | IC:29:2A:43:C6                     |                                                                                                    |
| Primary IP Address 10.22                                                           | 2.244.113                          |                                                                                                    |
| Secondary IP Address 7.7.0                                                         | 0.20                               |                                                                                                    |
| Status 💽 Up                                                                        | lp.                                |                                                                                                    |
| Control Channel Status Conne                                                       | rected                             |                                                                                                    |
| HA Status Not Pe                                                                   | Paired                             |                                                                                                    |
| VIP Address NA                                                                     |                                    |                                                                                                    |
| SERVICES                                                                           |                                    |                                                                                                    |
| Service Manager                                                                    | C Up                               |                                                                                                    |
|                                                                                    |                                    | Sava                                                                                                    |

Note

• Ensure that the VIP is in the same subnet as the connector IP address.

• If you have dual-interface connector, then VIP should be from the subnet of the secondary interface.

You can now see that the instances are configured as a VIP pair.

| 2 2<br>Instances Active                                   | 0 2<br>Inactive Services<br>enabled    | 0 0<br>Controller Switches |                                                      |                               |
|-----------------------------------------------------------|----------------------------------------|----------------------------|------------------------------------------------------|-------------------------------|
| Configuration Instances Metri                             | cs                                     |                            | 0                                                    | 🖉 Generate Token 🏾 🍈 Troubles |
| O00c292a43c6<br>System Package:<br>connector3-p84-apr2023 | 0                                      | 1 🔅 000                    | )c29d6e4cd<br>System Package:<br>rector3-p84-apr2023 | 0                             |
| Mac ID                                                    | 00:0C:29:2A:43:C6                      | Mac ID                     | 00:0C:29:D6                                          | :E4:CD                        |
| Primary IP Address                                        | 10.22.244.113                          | Primary IP                 | Address 10.22.244.1                                  | 14                            |
| Secondary IP Address                                      | 7.7.0.20                               | Secondary                  | / IP Address 7.7.0.21                                |                               |
| Status                                                    | 😗 Up                                   | Status                     | 😗 Up                                                 |                               |
| Control Channel Status                                    | Connected                              | Control Ch                 | connol Status Connected                              |                               |
| HA Status                                                 | VIP Paired   BACKUP                    | HA Status                  | VIP Paired   AC                                      | CTIVE                         |
| VIP Address                                               | 7.7.0.25                               | VIP Addres                 | \$\$ 7.7.0.25                                        | _                             |
| SERVICES                                                  |                                        | SERVICES                   |                                                      |                               |
| Service Manager<br>Version: 3.1.0.104   Last Heard on M   | O Up<br>Aay 10, 2023, 4:12:16 PM       | Service Ma<br>Version: 3.1 | anager<br>1.0.104   Last Heard on May 10, 2023, 4:1  | 1:59 PM                       |
| Location<br>Version: 3.1.0.52   Last Heard on Mi          | <b>O</b> Up<br>ay 10, 2023, 4:12:16 PM | Location<br>Version: 3.1   | Up                                                   | :59 PM                        |

## **Connector Active-Active**

You can pair two Cisco Spaces: Connectors in an active-active mode to enable the uninterrupted flow of data to Cisco Spaces.

- 1. You have to generate two tokens on Cisco Spaces and configure these token on two different connector instances. Each connector instance must have a unique IP address.
- 2. Both connectors receive configurations from Cisco Spaces.
- 3. The connectors can then connect to devices and send data back to Cisco Spaces.
- 4. Cisco Spaces then manages the redundant data.
- 5. If one connector is down, the other connector continues to send data.

## **Restrictions for Active-Active**

- On the Cisco Spaces dashboard, there is no configuration required for two Connectors to be an active-active pair.
- Both Connectors connect to all Wireless Controllers and send traffic to Cisco Spaces. The traffic from Wireless Controllers to Cisco Spaces hence increases.
- To be an active-active Connector pair, two connectors must run OVA version 3.0 or higher.
- There is no failover support for Hyperlocation.

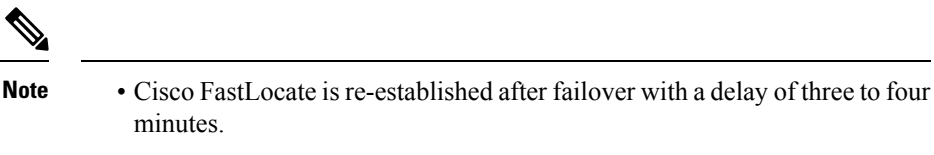

- Reprovision services after a failover for active-active. For VIP-paired mode, re-provisioning is unnecessary.
- There is no support for monitoring the Connector active-active feature.
- You cannot run IoT Service high availability in Active Active mode. To run IoT Service high availability, use VIP-paired mode.

## **Configuring Connectors in Active-Active**

This task shows you how to configure two connectors as active-active.

### Before you begin

Install two different instances of Cisco Spaces: Connectors of OVA version 3.0 or higher. Configure each instance of connector with a unique IP address.

## Step 1 Login to Cisco Spaces > Setup > Wireless Networks and in the Configure Spaces Connector area, click Create Connector.

#### Figure 7: Create Connector

| nnect    | your wireless network                                                                                           |                                                                                                    |                                               |  |
|----------|----------------------------------------------------------------------------------------------------|----------------------------------------------------------------------------------------------------|-----------------------------------------------|--|
| Conn     | ect via Spaces Connector                                                                                        |                                                                                                    |                                               |  |
| Spaces C | onnector is an easy way to get your wireless network connected to Cisco Spaces. No                              | reed to upgrade Cisco Wireless Controllers or reconfigure your wireless network.                             |                                               |  |
|          | Install Spaces Connector OVA                                                                                    |                                                                                                    | Need Help?                                    |  |
|          | Download and install Spaces Connector OVA as a virtual machine.                                                 |                                                                                                    | Access the below links to view detailed help. |  |
|          | Configure Spaces Connector                                                                                      |                                                                                                    | View Configuration Steps                      |  |
| Ĩ        | You will need a token to configure Spaces Connector. You need to connect to https://-your o<br>via HTTPS prove. | nnector IP+/ from a browser to configure the token. You can optionally configure Spaces Connector to connect | System Requirements                           |  |
|          | 2 / 11 connector(s) active                                                                                      | Create Connector<br>View Connectors                                                                          | Frequently Asked Questions                    |  |
| 3        | Add Controllers                                                                                                 |                                                                                                    |                                               |  |
|          | Add and associate controllers to your Cisco Spaces Connector(s)                                                 |                                                                                                    |                                               |  |
|          | 1 / 4 controller(s) active                                                                                      | Add Controllers<br>View Controllers                                                                          |                                               |  |
| •        | Import Maps Prime/DNAG map requires in order to work Locate & detect, Asset tracker, and IOT services.          | and proximity Report                                                                                         |                                               |  |
|          | G buildings imported                                                                                            | Import/Sync Maps                                                                                             |                                               |  |
|          |                                                                                                    | Manage Maps                                                                                                  |                                               |  |

**Step 2** Enter a name for the connector and choose the version.

A connector is created. Click Go to the connector Details page.

**Step 3** In the connector details page, click **Generate Token** in the top-right corner.

Figure 8: Generate Token

| E CISCO SPACES                                                                                                  | ₩ <b>0</b> <del>0</del>                                           |
|----------------------------------------------------------------------------------------------------|-------------------------------------------------------------------|
| Setup > Connectors > connector-test                                                                             | ID: 4005858765654143000   Last Modified: May 12, 2023, 5:01:08 PM |
|                                                                                                    |                                                                   |
| SUMMARY                                                                                                    |                                                                   |
| Instances Active Inactive Services enabled Controller Switches                                                  |                                                                   |
|                                                                                                    |                                                                   |
| Configuration Instances Metrics                                                                                 | 🔾 🖉 Generate Token 🛞 Troubleshoot Connector                       |
|                                                                                                    |                                                                   |
| Instances in High Availability Pair                                                                             |                                                                   |
| Click to generate a token                                                                                       |                                                                   |
|                                                                                                    |                                                                   |
|                                                                                                    |                                                                   |
| Configure your instance                                                                                         |                                                                   |
|                                                                                                    |                                                                   |
| To set up high availability pair follow the steps below.                                                        |                                                                   |
| Step 1:                                                                                                    |                                                                   |
| Genarate a token by clicking the<br>b-Generate Token button on the top of this page. A token will be generated. |                                                                   |
| Step 2:<br>Copy the generated token.                                                                            |                                                                   |
| Sten 3                                                                                                    |                                                                   |
| Go to your connector UI and configure the token on your second connector instance. For more details follow the  |                                                                   |
| documentation                                                                                                   |                                                                   |
|                                                                                                    |                                                                   |
|                                                                                                    |                                                                   |
|                                                                                                    |                                                                   |
|                                                                                                    |                                                                   |
|                                                                                                    |                                                                   |

Copy the displayed token.

- **Step 4** Repeat Step 3 to generate and copy a second token.
- **Step 5** Log in to the GUI of the first instance of connector and click **Configure Token** in the top-right corner to provision the first copied token there.

Figure 9: Configure a Token

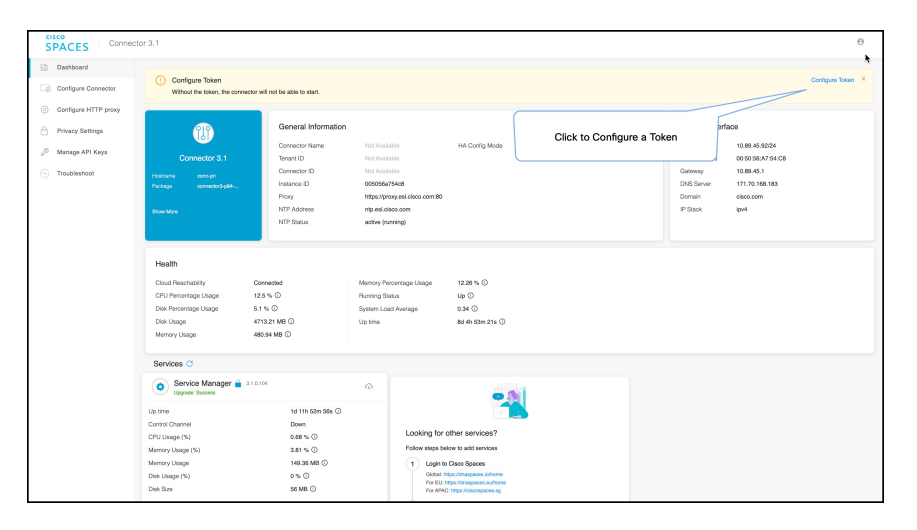

**Step 6** Log in to the GUI of the second instance of connector, and click **Configure Token** in the top-right corner to provision the second copied token there as well.

L

### Figure 10: Configure a Token

| SI | PACES Connects       | or 3.1                                                                                                    |                                                                   |                                                                     |                                                         |                                                    |                      |                                               | Θ                                                  |
|----|----------------------|----------------------------------------------------------------------------------------------------|-------------------------------------------------------------------|---------------------------------------------------------------------|---------------------------------------------------------|----------------------------------------------------|----------------------|-----------------------------------------------|----------------------------------------------------|
| 63 | Dashboard            |                                                                                                    |                                                                   |                                                                     |                                                         |                                                    |                      |                                               | 5                                                  |
| 6  | Configure Connector  | Configure Token<br>Without the token, the conne                                                             | ctor will not be able to start.                                   |                                                                     |                                                         |                                                    |                      |                                               | Configure Token X                                  |
| ٢  | Configure HTTP proxy |                                                                                                    |                                                                   |                                                                     |                                                         | (                                                  |                      |                                               |                                                    |
| ô  | Privacy Settings     |                                                                                                    | General Information                                               |                                                                     |                                                         |                                                    | Click to Configure a | a Token                                       | arface                                             |
| P  | Manage API Keya      | Connector 3.1                                                                                               | Connector Name<br>Tenant ID                                       |                                                                     |                                                         | HA Config Mode                                     |                      |                                               | 10.89.45.92/24 00.50.95/A7.54:C8                   |
| ۲  | Troubleshoot         | Hodhame open pol<br>Pochage open pol<br>Pochage open open of the second spot                                | Connector ID<br>Instance ID<br>Prony<br>NTP Address<br>NTP Status | Not Analas<br>005056a7<br>https://pro<br>ntp.eal.cla<br>active (nur | 54c8<br>54c8<br>ey, eel cisco com 80<br>co.com<br>ning) |                                                    |                      | Ganteway<br>DNS Server<br>Dornain<br>IP Stack | 10.007.45.1<br>171.70.168.183<br>elecc.com<br>ipu4 |
|    |                      | Health<br>Goud Peschability<br>CPU Pencentage Usage<br>Disk Pencentage Usage<br>Disk Usage<br>Merrory Usage | Gomested<br>12.3 % ⊙<br>5.1 % ⊙<br>4713.21 MB ⊙<br>480.54 MB ⊙    | Memory Pen<br>Purning Sta<br>System Load<br>Up time                 | sentage Usage<br>lus<br>5 Average                       | 12.26 % ①<br>Up ①<br>0.34 ①<br>8d 4h 53m 216 ①     |                      |                                               |                                                    |
|    |                      | Services C                                                                                                  |                                                                   |                                                                     |                                                         |                                                    |                      |                                               |                                                    |
|    |                      | Service Manager 🚔                                                                                           | 3.1.0.104                                                         | ø                                                                   |                                                         | -                                                  | 1                    |                                               |                                                    |
|    |                      | Up time                                                                                                    | 1d 11h 52m 56s 🛈                                                  |                                                                     |                                                         |                                                    |                      |                                               |                                                    |
|    |                      | Control Channel<br>CPU Usage (%)                                                                            | 0.68 % ①                                                          |                                                                     | Looking for a                                           | ther services?                                     |                      |                                               |                                                    |
|    |                      | Memory Usage (%)                                                                                            | 3.81 % ①                                                          |                                                                     | Follow steps bel                                        | ow to add services                                 |                      |                                               |                                                    |
|    |                      | Memory Usage                                                                                                | 149.36 MB ①                                                       |                                                                     | 1 Login to                                              | Cisco Spaces                                       |                      |                                               |                                                    |
|    |                      | Disk Usage (%)                                                                                              | 0% ()                                                             |                                                                     | Global M                                                | tps://draspaces.io/home<br>tps://draspaces.ou/home |                      |                                               |                                                    |
|    |                      | Disk Size                                                                                                   | 56 MB 🛈                                                           |                                                                     | For APAC                                                | https://biscospaces.sg                             |                      |                                               |                                                    |

Two tokens have been configured on two connector instances. You can observe that the connector ID on each instance of the connector is the same

**Step 7** On each instance of the connector, observe that the value of the connector ID is the same.

### Figure 11: Observe connector ID

| SPACES Connec        | stor 3.1               |                     |                                   |
|----------------------|------------------------|---------------------|-----------------------------------|
| ណ៍ Dashboard         |                        |                     |                                   |
| Configure Connector  | 939                    | General Information | 1                                 |
|                      |                        | Connector Name      | con116                            |
| Configure HTTP proxy | Connector 3.1          | Tenant ID           | 14002                             |
| Privacy Settings     | Hostname inv6-raih     | Connector ID        | 73000993702070310000              |
| Thvacy Settings      | Package connector3-p84 | Instance ID         | 000c29cfb0f3                      |
| Manage API Keys      |                        | Proxy               | Not Available                     |
| ♂ Troubleshoot       | Show More              | NTP Address         | rtp5-b5-rbb-ntp1-<br>v6.cisco.com |
|                      |                        | NTP Status          | active (running)                  |
|                      |                        |                     |                                   |
|                      |                        |                     |                                   |

**Step 8** On the Cisco Spaces dashboard, go back to the connector details page, and click the **Instances** tab. Here, you can see both the connectors that you configured. Observe that the connector IP addresses are reflected here.

### Figure 12: Cisco Spaces dashboard

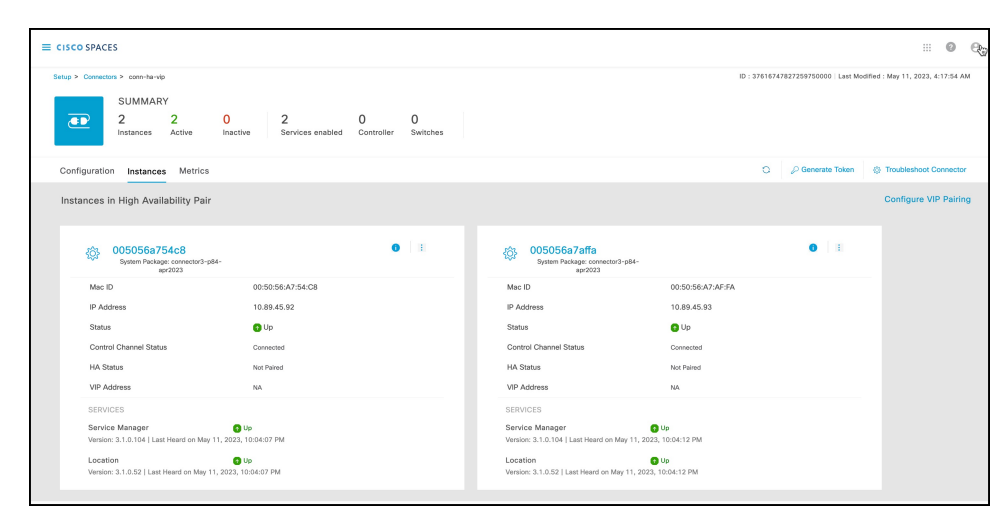

The two connectors are now configured as an active-active pair.